## pushTAN: первоначальная настройка

Начните процесс регистрации, описанный ниже, только после того, как получите **письмо о регистрации** и Ваши **данные для входа** в интернет-банкинг (PIN-код для доступа и имя пользователя). Если Вы сменили предыдущую систему безопасности на технологию pushTAN, Ваши данные для входа останутся прежними. В противном случае Вы получите по почте отдельное письмо с PIN-кодом, содержащее Ваши новые данные для входа.

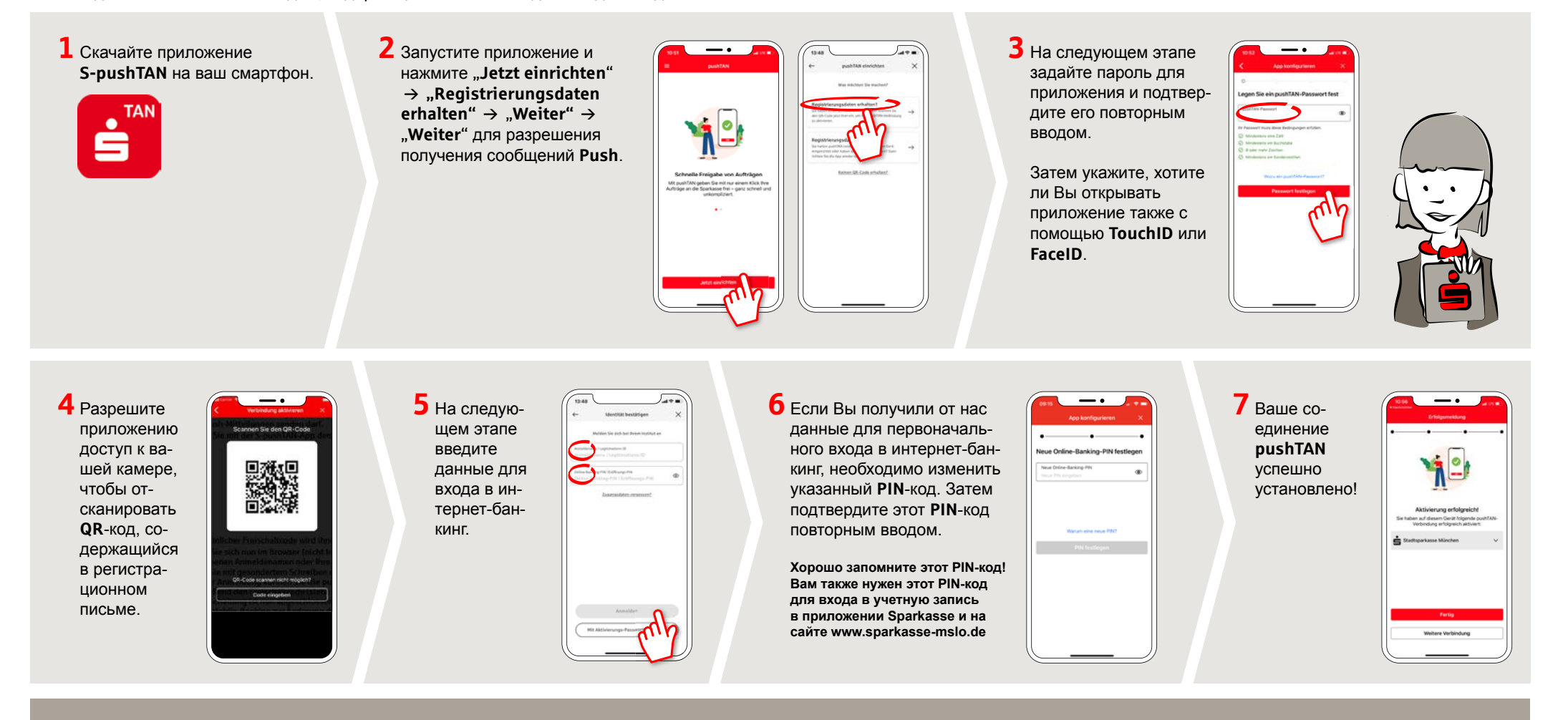

## DO YOU HAVE ANY QUESTIONS? WE ARE HAPPY TO HELP YOU.

Our customer service center is available Monday through Friday from **8 a.m. - 6 p.m.** at **0800-400 501 53**. Service center for private customers all online services at a glance: www.sparkasse-mslo.de/service Online banking help for private customers Telephone: **0800-400 501 51** Service hours: **Mon-Fri 8 a.m.-6 p.m.** 

www.sparkasse-mslo.de/pushtan

Ē

Sparkasse

Münsterland Ost